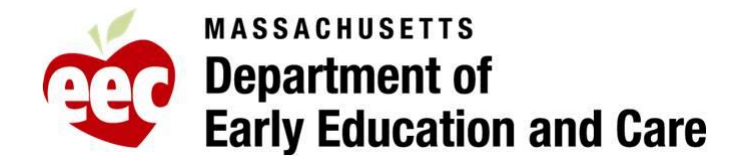

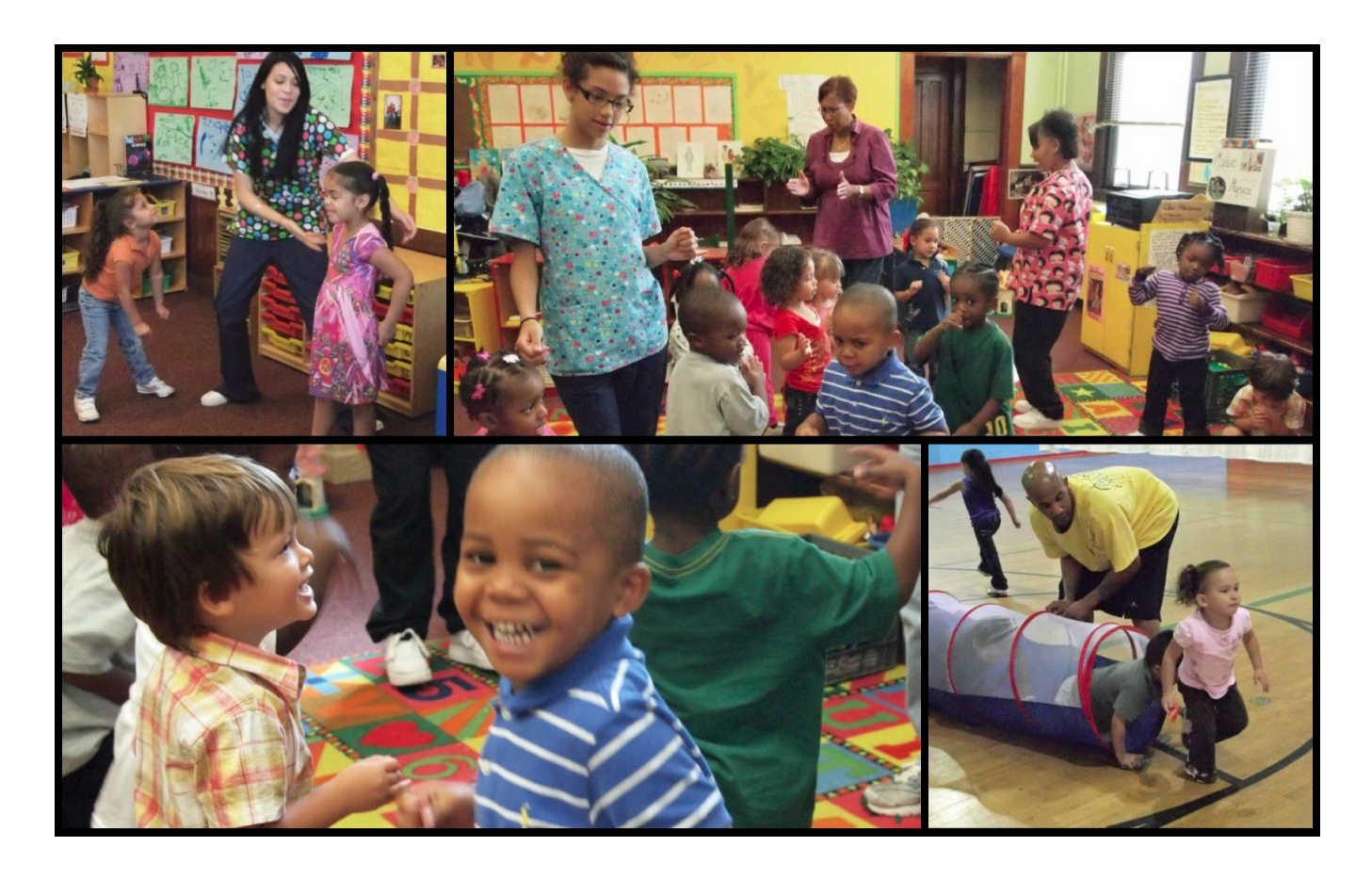

# PROFESSIONAL QUALIFICATIONS (PQ) REGISTRY RENEWAL INSTRUCTIONS FOR REGISTRANTS

Release Date: 12/12 /2011

Version 1.0

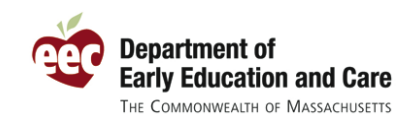

### TABLE OF CONTENTS

| SINGLE SIGN IN OVERVIEW                                | 3 |
|--------------------------------------------------------|---|
| Access Single Sign In                                  | 3 |
| Sign In as a Returning User                            | 4 |
| Enter Your Password                                    | 5 |
| Access Your EEC Applications                           | 6 |
| RENEWAL INSTRUCTIONS                                   | 7 |
| Renew My Registration                                  | 7 |
| Educator Profile Summary                               | 8 |
| My Registration1                                       | 1 |
| Professional Qualifications Registration Confirmation1 | 2 |

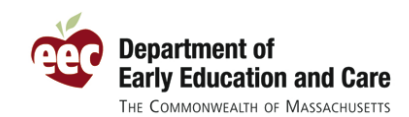

# SINGLE SIGN IN OVERVIEW

### Access Single Sign In

Access to the EEC web-based applications begins at the EEC Single Sign In (SSI) web page. In order to get to Single Sign In, go to the Department of Early Education and Care home page at <a href="http://www.mass.gov/edu/government/departments-and-boards/department-of-early-education-and-care/">http://www.mass.gov/edu/government/departments-and-boards/department-of-early-education-and-care/</a>.

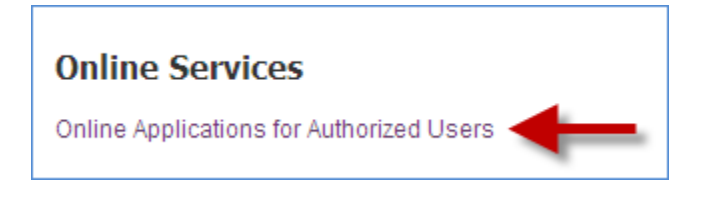

 Click the Online Applications for Authorized Users link found under the Online Services heading. The Online Applications for Authorized Users page opens.

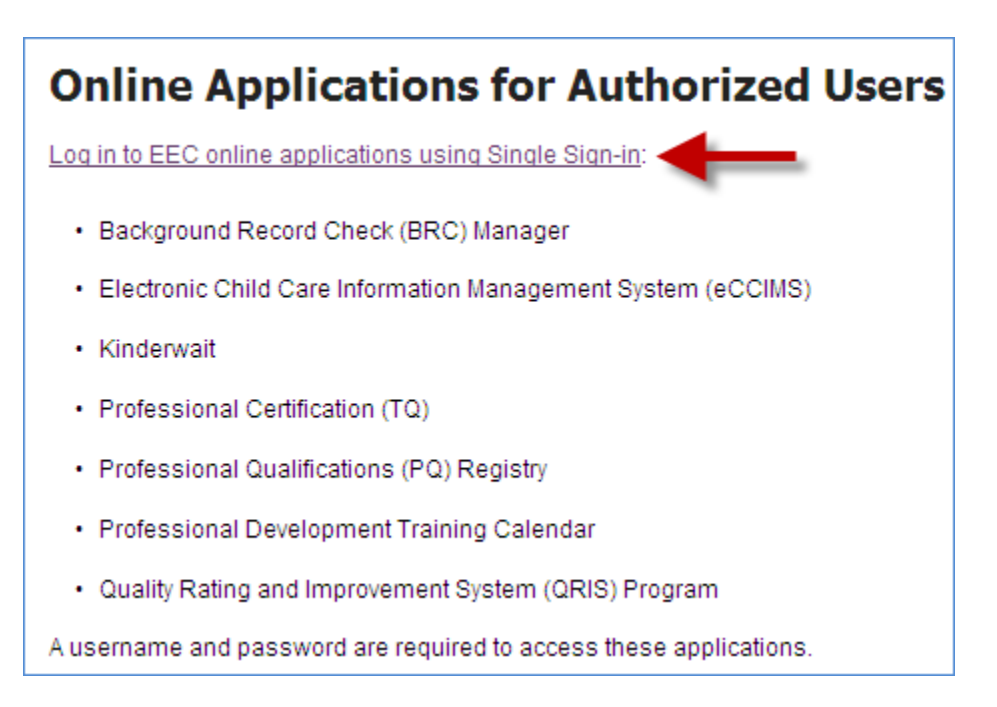

2. Click on the **Log in to EEC online applications using Single Sign-in** link to enter Single Sign In where you will be presented with the **Sign In** page.

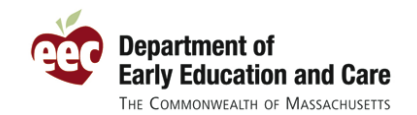

Renewal Instructions for Registrants

|     |               | bttps://www.eec.state.ma.us/SSI_V2/ProfileSetup/LogipLIN_aspy                                                                                                    |
|-----|---------------|----------------------------------------------------------------------------------------------------|
| C C |               | Interstition and the second states and the second states and the s |
|     | $\sim$ $\sim$ |                                                                                                    |

3. As an alternative, you may enter Single Sign In directly by typing

<u>https://www.eec.state.ma.us/SSI\_V2/ProfileSetup/LoginUN.aspx</u> in the address bar of your web browser.

### Sign In as a Returning User

| MASSACH                                                                                                    | UCETTO                                                                                                    | EEC Single Sign In                                                                                                    |
|----------------------------------------------------------------------------------------------------|----------------------------------------------------------------------------------------------------|----------------------------------------------------------------------------------------------------|
| Departm                                                                                                    | ent of Early Education and Care                                                                                                    | Help • Contact EEC                                                                                                    |
|                                                                                                    |                                                                                                    |                                                                                                    |
| Message from EE                                                                                                    | C                                                                                                    |                                                                                                    |
| Below are current anno                                                                                                    | uncements from the Department of Early Education and                                                                                                    | d Care.                                                                                                    |
| PQ Registry Renewa<br>require that all educato<br>settings register in the<br>from June 2011 to Dec<br>in development. That w<br>Renewal Date is Janu<br>Thank you. | I Deadline Extended to 01/01/12 (Message Posted:<br>rs working with infants, toddlers, preschoolers, or scho<br>PQ Registry annually. Renewal dates for educators whe<br>ember 31, 2011 were extended to January 1, 2012 bec<br>rork is now finished and you can renew your PQ Regist<br>ary 1, 2012, please renew your registration between Ja | <b>12/09/2011):</b> EEC Regulations<br>bol age children in EEC-licensed<br>hose registrations would have expired<br>ause the renewal functionality was still<br>tration as required. If your PQ Registry<br>anuary 1st and February 3rd 2012. |
| Sian In                                                                                                    |                                                                                                    |                                                                                                    |
| Welcome to the Massa<br>Single Sign In' provides<br>below to sign in.                                                                                               | chusetts Department of Early Education and Care (EE<br>a single, secure point of entry to access EEC's online                                                                                                    | C) Single Sign In application. 'EEC applications. Enter your username                                                                                                    |
| Username *                                                                                                    | sdraper<br>Forgot your username?<br>Do not have an EEC SSI account? Enroll here.<br>Sign In                                                                                                    |                                                                                                    |

- 1. Enter your username in the **Username** field.
- Click on the Sign In button. After EEC confirms that the username is an active SSI account, you
  will be prompted to enter your password on the Enter Your Password page to access your EEC
  web applications.

If you can't remember your username, click on the **Forgot your username?** link and follow the instructions to retrieve it.

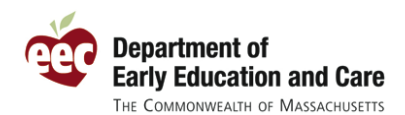

### **Enter Your Password**

| Enter Your Password       |                                                                                              |  |  |  |  |  |
|---------------------------|----------------------------------------------------------------------------------------------|--|--|--|--|--|
| Verify the security phras | Verify the security phrase displayed below is yours and then enter your password to sign in. |  |  |  |  |  |
| Security Phrase           | My cat's name                                                                                |  |  |  |  |  |
| Password *                | •••••                                                                                        |  |  |  |  |  |
|                           | Forgot your password?                                                                        |  |  |  |  |  |
|                           | Sign In Cancel                                                                               |  |  |  |  |  |

- 1. Enter your **Password**.
- 2. Click the Sign In button.

If can't remember the password to your EEC Single Sign In account, you can reset it online. Click the **Forgot your password?** link underneath the **Password** field and follow the directions to retrieve it.

**Tip**: If you cannot retrieve your forgotten username or reset your password online, you can always contact the EEC Help Desk at <u>EECHelpDesk@massmail.state.ma.us</u> to request assistance.

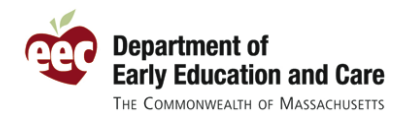

### **Access Your EEC Applications**

When you successfully enter your **Username** and **Password**, Single Sign In brings you to the **Access Your EEC Applications** page. This page contains links to all of your EEC web based applications.

| Department of Early Education and Care                                                           | Welcome Susan<br>EEC Single Sign In<br>Help • Contact EEC • Logout |
|--------------------------------------------------------------------------------------------------|--------------------------------------------------------------------|
| Access Your EEC Applications                                                                     |                                                                    |
| Click the link below to access your EEC applications. You can manage you<br>bottom of this page. | r account by using the functions at the                            |
|                                                                                                  |                                                                    |
| Professional Qualifications Registry                                                             |                                                                    |
| Professional Certification (TQ)                                                                  |                                                                    |
| <ul> <li>Background Record Check (BRC) Manager</li> </ul>                                        |                                                                    |
| <ul> <li>Quality Rating and Improvement System (QRIS) Program Mana</li> </ul>                    | iger                                                               |
|                                                                                                  |                                                                    |
| Add/Remove Applications Edit Profile Cha                                                         | ange Password                                                      |

1. Click on the **Professional Qualifications Registry** link to open this web application.

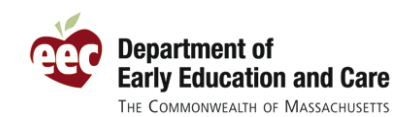

## **RENEWAL INSTRUCTIONS**

#### **Renew My Registration**

|                                                                                                    |                                                                      |                                            | WELCOME SUSAN (9574141)                                                  |  |  |  |  |
|----------------------------------------------------------------------------------------------------|----------------------------------------------------------------------|--------------------------------------------|--------------------------------------------------------------------------|--|--|--|--|
| MASSACHUSE                                                                                                    | TTS                                                                  | Professional Qualifications Registry       |                                                                          |  |  |  |  |
| 🛛 🍑 Department                                                                                                    | t of Early Educa                                                     | ation and Car                              | e                                                                        |  |  |  |  |
|                                                                                                    |                                                                      |                                            | Help • My EEC Apps • Log Out                                             |  |  |  |  |
| PERSONAL INFO EDUCATION                                                                                                    | WORK EXPERIENCE S                                                    | UMMARY MY REGIST                           | TRATION                                                                  |  |  |  |  |
| Draper, Susan (9574141)                                                                                                    |                                                                      |                                            |                                                                          |  |  |  |  |
| Registration Status: Expired                                                                                                    | l Registrat                                                          | ion Date: 11/8/2011                        | Renewal Date: 1/1/2012                                                   |  |  |  |  |
| Renew My Registration                                                                                                    | on                                                                   |                                            |                                                                          |  |  |  |  |
| Your Professional Qualifications (PQ) Registration is "Expired" because you registered over a year ago. To renew your PQ Registration you must:                                                                                                    |                                                                      |                                            |                                                                          |  |  |  |  |
| <ol> <li>Read these instruction<br/>Continue button to go</li> </ol>                                                                                                    | ns for completing your<br>to the <b>Educator Pro</b>                 | registration and ther<br>file Summary page | n click the <b>I have read these instructions</b> checkbox and the<br>e. |  |  |  |  |
| 2. You must review every page of your Educator Profile to enter and update information as needed especially any new education and work experience. If there are no changes, or the information doesn't apply to you, please go to the next page.                                |                                                                      |                                            |                                                                          |  |  |  |  |
| 3. Click the Renewbutton                                                                                                    | 3. Click the <b>Renew</b> button after you have reviewed every page. |                                            |                                                                          |  |  |  |  |
| <ol> <li>Your PQ Registration will now be listed as "Active". Print confirmation of your registration by following the directions on the My<br/>Registration page and provide your Registration Number to your program administrator if you haven't already done so.</li> </ol> |                                                                      |                                            |                                                                          |  |  |  |  |
| For assistance please email the EEC Help Desk at EECHelpDesk@massmail.state.ma.us.                                                                                                    |                                                                      |                                            |                                                                          |  |  |  |  |
| Thank you for your commitment to the children and families of Massachusetts.                                                                                                    |                                                                      |                                            |                                                                          |  |  |  |  |
| I have read these instructions.       Continue       Cancel       Print Instructions                                                                                                    |                                                                      |                                            |                                                                          |  |  |  |  |

If your **Registration Status** is "Expired" because you registered over a year ago, you will see the **Renew My Registration** page when you first enter the PQ Registry. This page contains instructions on how to renew successfully.

- 1. Read the instructions on the **Renew My Registration** page.
- 2. Once you have read them, click the I have read these instructions checkbox.
- 3. You may now click the **Continue** button and the **Educator Profile Summary** page opens.
- 4. If you would like a copy of the instructions on this page, click the **Print Instructions** button to open a printable version.

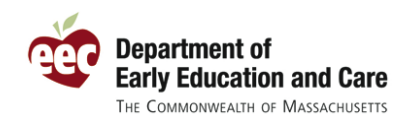

### **Educator Profile Summary**

| WELCOME SUSAN (9574141)                                                                                                    |                                                                                                    |                                                                                                    |                                                                                                    |  |  |  |  |  |
|----------------------------------------------------------------------------------------------------|----------------------------------------------------------------------------------------------------|----------------------------------------------------------------------------------------------------|----------------------------------------------------------------------------------------------------|--|--|--|--|--|
| Department of Early Ed                                                                                                    | ations Registry (TEST<br>- Phase 3)                                                                                   |                                                                                                    |                                                                                                    |  |  |  |  |  |
|                                                                                                    |                                                                                                    | Н                                                                                                    | elp • My EEC Apps • Log Out                                                                                                    |  |  |  |  |  |
| PERSONAL INFO EDUCATION WORK EXPERIENCE                                                                                                    | SUMMARY                                                                                                    | MY REGISTRATION                                                                                                    |                                                                                                    |  |  |  |  |  |
| Draper, Susan (9574141)<br>Registration Status: Expired Registration Date: 10/1/2010 Renewal Date: 10/1/2011                                                                                                    |                                                                                                    |                                                                                                    |                                                                                                    |  |  |  |  |  |
| Educator Profile Summary Below is a summary of your information in t information. Click the 'Print Summary' link t Registry information, review the information << Previous           Track My Registration Progress           You cannot complete your registration until y information especially any new education or update your Registration Status to "Active" | To naviga<br>you may:<br>be<br>1) Click o<br>2) Click o<br>Regist<br>3) Click o<br>titles li<br>page.<br>. Green chec | te to the 8 pages in your Educator Profile<br>on the menu links in the top navigation bar.<br>on the page links in the <b>Track My</b><br>tration Progress grid.<br>on the <b>Review</b> links found next to the page<br>sted on the <b>Educator Profile Summary</b><br>of marks track every page you have visited. | Print Summary Add or change your<br>a not yet submitted your<br>if this page.<br>read more<br>Next >><br>odate it by adding or revising<br>to click the Renew button to |  |  |  |  |  |
| Page R                                                                                                    | leviewed                                                                                                    | Page                                                                                                    | Reviewed                                                                                                    |  |  |  |  |  |
| Personal Information (2)                                                                                                    | -                                                                                                    | EEC Certificates and Licenses                                                                                                    |                                                                                                    |  |  |  |  |  |
| Secondary Education                                                                                                    |                                                                                                    | Other Certifications and Licenses                                                                                                    |                                                                                                    |  |  |  |  |  |
| Higher Education                                                                                                    |                                                                                                    | Professional Development                                                                                                    |                                                                                                    |  |  |  |  |  |
| Educational Coursework                                                                                                    |                                                                                                    | Work Experience                                                                                                    |                                                                                                    |  |  |  |  |  |
| Personal Information [Review] 3                                                                                                    |                                                                                                    |                                                                                                    |                                                                                                    |  |  |  |  |  |
| Name: Susan Draper Former Last Name:                                                                                                    |                                                                                                    |                                                                                                    |                                                                                                    |  |  |  |  |  |
| Registration Number: 9574141                                                                                                    |                                                                                                    |                                                                                                    |                                                                                                    |  |  |  |  |  |
| Address(s): Home - 51 SLEEPER ST, BOSTON, MA 02210-1276                                                                                                    |                                                                                                    |                                                                                                    |                                                                                                    |  |  |  |  |  |
| Phone Number(s):                                                                                                    |                                                                                                    |                                                                                                    |                                                                                                    |  |  |  |  |  |
| Email: sdraper@yahoo.org                                                                                                    |                                                                                                    |                                                                                                    |                                                                                                    |  |  |  |  |  |

Because your **Registration Status** is "Expired", you will see that the **Educator Profile Summary** page has a **Track My Registration Progress** section displayed under the page instructions. Within it is a grid that lists the eight web pages that comprise your Educator Profile. As you visit each page a green checkmark will appear in the **Reviewed** column next to the corresponding page name.

- 1. Visit each page in order to renew your registration and update it as appropriate with any missing or new information. There are four different ways you can do this which are as follows:
  - Navigate to the desired page from the menu link in the top navigation bar.

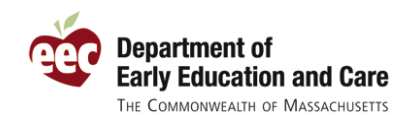

Please note that the **Education** menu link opens a sub-menu with links to the six pages in your Educator Profile that relate to your education, coursework, certificates, licenses and professional development.

| PERSONAL INFO    | EDUCATION  | WORK E      | <b>(PERIENCE</b> | SUMMARY    | MY REGISTRATION    |                      |                          |
|------------------|------------|-------------|------------------|------------|--------------------|----------------------|--------------------------|
| SECONDARY EDUCAT | ION HIGHEF | R EDUCATION | EDUCATIONAL      | COURSEWORK | EEC CERTS/LICENSES | OTHER CERTS/LICENSES | PROFESSIONAL DEVELOPMENT |

- Click on the name of the page you want to visit in the **Page** column in the **Track My Registration Progress** grid.
- Click on the **Review** link next to a page title to open the corresponding page. The **Educator Profile Summary** page displays a summary of data from each page in your Educator Profile.
- Click on the **Save & Next** or the **Next** buttons as applicable in the bottom right corner of a page to navigate to the next logical page within your Educator Profile.

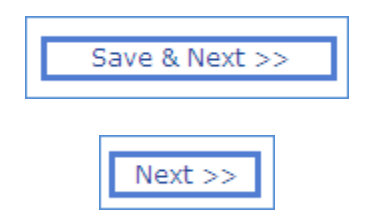

Important: As part of the renewal process you must review every page of your Educator Profile to update information. If you have no changes, or the page is not applicable to you, please continue to the next page.

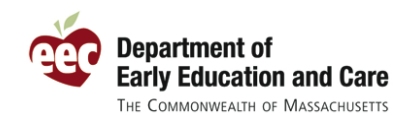

Renewal Instructions for Registrants

| Department of Early Ed                                                                                                    | WELCOME SUSA<br>Professional Qualifications Registry<br>Iucation and Care - Pr<br>Help • My EEC Apps                                                                                                    | N (9574141)<br>(TEST<br>nase 3)<br>Log Out |
|----------------------------------------------------------------------------------------------------|----------------------------------------------------------------------------------------------------|--------------------------------------------|
| PERSONAL INFO EDUCATION WORK EXPERIENCE                                                                                                    | SUMMARY MY REGISTRATION                                                                                                    |                                            |
| Draper, Susan (9574141)<br>Registration Status: Expired Regis                                                                                                    | istration Date: 10/1/2010 Renewal Date: 10/1/2011                                                                                                    |                                            |
| Educator Profile Summary                                                                                                    | Print Sum                                                                                                    | mary 🗖                                     |
| Below is a summary of your information in the<br>information. Click the 'Print Summary' link to<br>Registry information, review the information be<br><< Previous | he PQ Registry. Click on the appropriate 'Update' link to add or change your<br>o print a copy of this educator profile summary. If you have not yet submitted<br>below and then click the "Register" button on the bottom of this page. | your<br>1 more<br>iistration               |
| Personal Information [Review]                                                                                                    |                                                                                                    |                                            |
| Name: Susan Draper                                                                                                    | Former Last Name:                                                                                                    |                                            |
| Registration Number: 9574141                                                                                                    |                                                                                                    |                                            |
| Address(s): Home - 51 SLEEPER ST, BOST                                                                                                    | STON, MA 02210-1276                                                                                                    |                                            |
| Phone Number(s):                                                                                                    |                                                                                                    |                                            |
| Email: sdraper@yahoo.org                                                                                                    |                                                                                                    |                                            |

After you have visited every page in your Educator Profile, the **Track My Registration Progress** grid is no longer visible on the **Educator Profile Summary** page. You will now see that the **Renew My Registration** buttons are displayed above the **Personal Information** section and below the **Work Experience** section on the page.

1. Click either **Renew My Registration** button to finish the renewal process. You will then be navigated to the **My Registration** page.

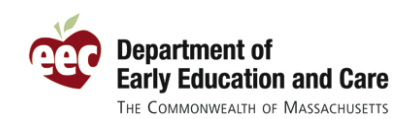

### My Registration

|                                                           |                                       |                                  |                                          |                                           | WELCOME SUSAN (9574141)                                                                                |
|-----------------------------------------------------------|---------------------------------------|----------------------------------|------------------------------------------|-------------------------------------------|----------------------------------------------------------------------------------------------------|
|                                                           | CHUSETTS                              | arly Edu                         | cation a                                 | F<br>nd Care                              | Professional Qualifications Registry                                                                   |
| Dopu                                                      |                                       | arry Eau                         | na ouro                                  | Help • My EEC Apps • Log Out              |                                                                                                    |
| PERSONAL INFO ED                                          | UCATION WORI                          | K EXPERIENCE                     | SUMMARY                                  | MY REGISTRATION                           |                                                                                                    |
| Draper, Susan (9<br>Registration Status<br>My Registratio | 574141)<br>a: Active                  | Registr                          | ation Date:                              | 12/8/2011                                 | Renewal Date: 12/8/2012<br>Print Registration Confirmation                                             |
| Below is your curr<br>registration with y                 | ent Professiona<br>our employer.      | al Qualificatio                  | ons Registry                             | v status. Click the                       | e 'Print Registration Confirmation' link to share your                                                 |
| Congratulations, y<br>registration.                       | ou are registe                        | ered in the E                    | EC Profes                                | sional Qualifica                          | read more<br>tions Registry. Below is key information about your                                       |
| Registration Numbe                                        | er 9574141                            |                                  |                                          |                                           |                                                                                                    |
| Registration Date                                         | 12/8/2011                             |                                  |                                          |                                           |                                                                                                    |
| Registration Status                                       | Active                                |                                  |                                          |                                           |                                                                                                    |
| Renewal Date                                              | 12/8/2012                             |                                  |                                          |                                           |                                                                                                    |
| Below are the prog<br>adm <mark>i</mark> nistrator has r  | ram(s) currently<br>not yet listed yo | y listing you a<br>ou. Please co | as an educa<br>intact the pi             | ator. If you do not<br>rogram if there is | see your current program below, your program's<br>a question about your status with that organization. |
| No program has li                                         | sted you as an                        | active emplo                     | yee in the F                             | PQ Registry                               |                                                                                                    |
| Click here to prin<br>educator.                           | t registration                        | confirmatio                      | n 🗾 to sha                               | re with your curre                        | ent employer so they can list you as a registered                                                      |
| If you no longer wis                                      | sh to stay on th                      | e EEC Profe                      | ssional Qua                              | alifications Regist                       | try, click here to inactivate your profile.                                                            |
| If you are the direct<br>"My Program" tab,                | tor of a program<br>email the EEC     | n or are other<br>PQ Registry    | wise respor<br>/ team at <mark>EE</mark> | nsible for listing a<br>ECHelpDesk@m      | program's staff on the PQ Registry and do not see the<br>assmail.state.ma.us to request access.        |
| << Previous                                               |                                       |                                  |                                          |                                           |                                                                                                    |

Since you have finished your PQ Registry renewal, the **Registration Status** is now displayed as "Active", your **Renewal Date** has been updated and these fields are no longer displayed in red.

#### Congratulations! You have successfully renewed your registration.

 Click the Click here to print registration confirmation link to open the Professional Qualifications Registration Confirmation report. Print a copy if you would like to have it for your records. You are also encouraged to print another copy to give to your current employer as proof that you have renewed your registration.

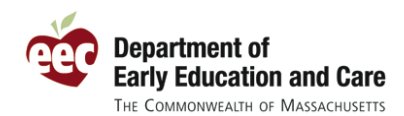

#### **Professional Qualifications Registration Confirmation**

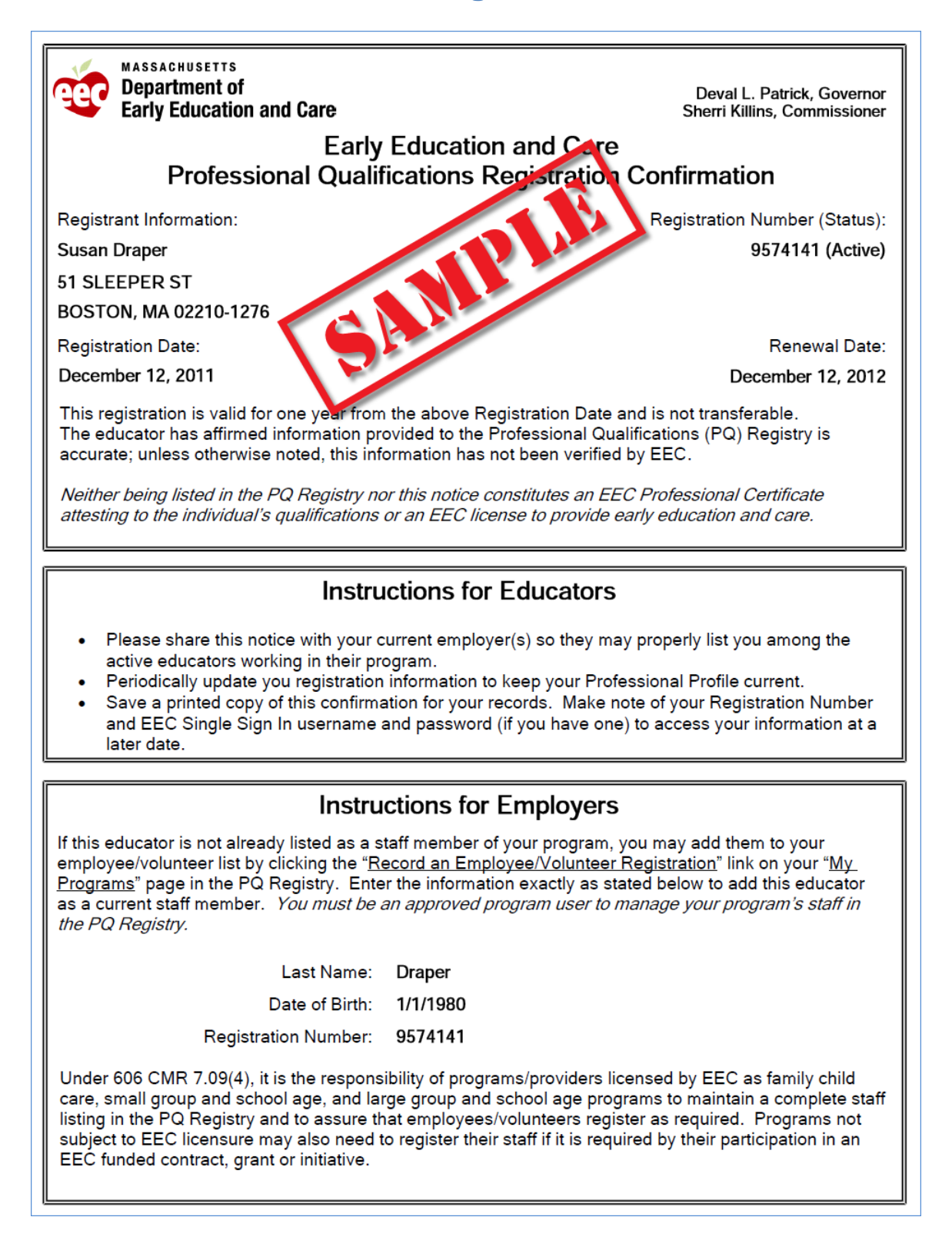